#### Sway Medical with ATS Doc

Table of contents:

| Task                                                                                    | Page      |
|-----------------------------------------------------------------------------------------|-----------|
| Setup the Database for SWAY                                                             | C         |
| Step <b>1A</b> and <b>1B</b>                                                            | 4         |
| <b>Step 1C:</b> Organization Specific SWAY<br>Configuration , and <b>Step 2:</b> eFiles | <u>3</u>  |
| Step 3: User Accounts module access                                                     | <u>4</u>  |
| <b>Step 4</b> : Setting up the SWAY<br>Batch Process                                    | <u>5</u>  |
| Step 4 CTD: Entering SWAY medical IDs                                                   | <u>6</u>  |
| Request a SWAY Report for an athlete in the ATS Desktop                                 | <u>7</u>  |
| Request a SWAY Report for an athlete in the ATS Staff Portal                            | <u>8</u>  |
| Verifying Information sync/ID numbers                                                   | <u>9</u>  |
| Correcting Missing Information                                                          | <u>10</u> |
| SWAY Import Linking                                                                     | <u>11</u> |
| SWAY Import Video                                                                       |           |

# **SWAY Medical Partnership**

Through a partnership with SWAY Medical, we are pleased to give you the ability to take concussion information reports from SWAY and copy that into the Athlete's eFile records. This is designed to take the most recent evaluation done with SWAY and put the report in the records in ATS

## Setting Up your Database to Interact with SWAY:

There are settings that will need to be enabled and set up prior to you being able to gain access to the concussion information from SWAY.

#### <u>Step 1A:</u>

You need to ensure that the concussion module is enabled for your database. Go to the Admin Tab—> Site Information—> Modules. Then go to the General modules and ensure there is a check mark beside Concussion.

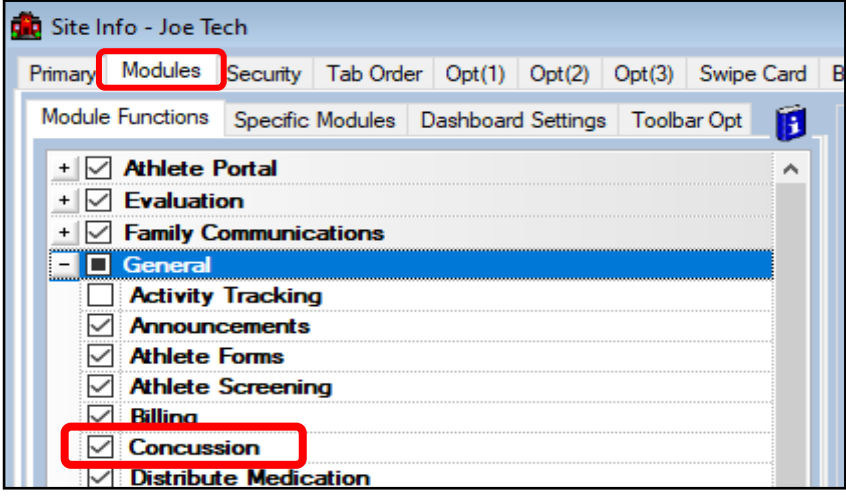

# Obtain your API Key:

Reach out to SWAY Medical to have them enable your ability to generate an API Key.

To obtain your API Key, 1: log into the SWAY portal, 2: select organization tab on the left-hand side, 3: Click the API Key Tab on the top, 4: Select Generate Key. Enter that information into ATS.

# SWAY for a Single Organization

|                                         | IECH                                                                                                    |                            |                  | an concern              |                                                                                                    |            |           | Condition |
|-----------------------------------------|----------------------------------------------------------------------------------------------------|----------------------------|------------------|-------------------------|----------------------------------------------------------------------------------------------------|------------|-----------|-----------|
| ary Modules                             | Security Tab Order Op                                                                                                    | t(1) Opt(2) Opt(3) Swg     | pe Card   Billin | Gains/EDt/Exchange      | Pe-Login Ke                                                                                                    | osk Custom | Inventory |           |
| Enable C                                | laim Submissions                                                                                                    |                            |                  |                         |                                                                                                    |            |           |           |
| oner Page 1                             | Pather Page 2 ther EDI                                                                                                    | (1) ATS Data Exchange      |                  |                         |                                                                                                    |            |           |           |
| American S                              | peciaties                                                                                                    |                            |                  |                         |                                                                                                    |            |           |           |
| Host Na                                 | https://appsrv4.amersp                                                                                                    | ec.com/dbweb/asm/enter_    | incident         |                         |                                                                                                    | 1          |           |           |
| School K                                | ATSTEST45T                                                                                                    |                            |                  |                         |                                                                                                    |            |           |           |
| Note:                                   | Based on the submission                                                                                                    | method no efile is cre     | saled for Ame    | rican Specialties in th | e athlete Anjur                                                                                                 | A second   |           |           |
| Specialty In                            | surance Solutions                                                                                                    |                            |                  |                         |                                                                                                    |            |           |           |
| Host Name:                              | transfera aia-in bix                                                                                                    |                            |                  |                         |                                                                                                    |            |           |           |
| Tgt Folder                              | 1.                                                                                                    |                            |                  |                         |                                                                                                    |            |           |           |
|                                         | ata testina.                                                                                                    | 1                          | Pw               |                         | 100                                                                                                    |            |           |           |
| User                                    | MULTINAL IN                                                                                                    |                            | 5100 B           |                         | the second second second second second second second second second second second second second second second se |            |           |           |
| User.<br>Port.                          | 21 (Leave blank unles                                                                                                    | a given a specific value)  | 272.4            |                         |                                                                                                    |            |           |           |
| User.<br>Port:                          | 21 (Leave blank unlet                                                                                                    | is given a specific value) | 2704             |                         |                                                                                                    |            |           |           |
| User:<br>Port:<br>Sway Medic            | 21 (Leave blank unlet                                                                                                    | st given a specific value) | 2704             |                         |                                                                                                    |            |           |           |
| User<br>Port<br>Sway Medic<br>API Key:  | 21 (Leave Stant urde.                                                                                                    | a given a specific value)  |                  |                         |                                                                                                    |            |           |           |
| User<br>Pot<br>Sway Medic<br>API Key:   | 21 (Leave blank unle<br>al                                                                                                    | a given a specific value)  |                  |                         |                                                                                                    |            |           |           |
| User<br>Port<br>Sway Modic<br>API Key:  | 27 Caneve blank unle                                                                                                    | st given a specific value) |                  |                         |                                                                                                    |            |           |           |
| User<br>Port<br>Sway Modic<br>API Key   | 21 (Leave black wrie<br>al                                                                                                    | st given a specific value) |                  |                         |                                                                                                    |            |           |           |
| User<br>Port<br>Sway Medic<br>APIKey    | uerteen y<br>21 (Leeve blank unte<br>al                                                                                                    | n given a specific value)  |                  |                         |                                                                                                    |            |           |           |
| User<br>Port<br>Sway Modic<br>API Key   | arriver g<br>21 (Leave blank unler<br>al                                                                                                    | a given a specific value)  |                  |                         |                                                                                                    |            |           |           |
| User<br>Port<br>Sway Modic<br>APLKey    | 21 Renor blank unio                                                                                                    | ar given a specific value) |                  |                         |                                                                                                    |            |           |           |
| User<br>Port<br>Sway Modic<br>API Key   | ad reasons<br>21 <u>Reasons Stank unler</u><br>al                                                                                                    | e goer a specific value)   | 2004             |                         |                                                                                                    |            |           |           |
| Liser<br>Port<br>Swaty Modik<br>API Key | al (                                                                                                    | a given a specific value)  | 2004             |                         |                                                                                                    |            |           |           |
| User<br>Pot<br>Sway Modic<br>API Key    | ar energy and a second second s | n goert a specific value)  | 2004             |                         |                                                                                                    |            |           |           |

If you have multiple schools using SWAY skip to <u>Step</u> <u>1C.</u> As a single school/organization place the API Key in Site Info. To do that go to the Admin Tab—> Site Information—> Claims/EDI/Exchange and select Partner Page 2.

The API Key will be unique for your organization/school and will ensure correct access to records. Please make sure to communicate with SWAY to get the correct API Key for your Organization.

## <u>Step 1C:</u>

This step is for organizations that have multiple schools/organizations utilizing SWAY. Again they will need to have contacted SWAY and have gotten their appropriate API Key and enter it in their Organization screen. Go to Admin—> Add/Update Teams & Organizations—> and either the Search Organizations or All Organizations.

| Admin Windows Help               |                     |                                   |             |                        |                              |         |              |
|----------------------------------|---------------------|-----------------------------------|-------------|------------------------|------------------------------|---------|--------------|
| 🚜 Site Info                      |                     |                                   |             |                        |                              |         |              |
| 🎆 🛛 Add/Update Teams & Organizat | ions 🔸 🛛 Add        | /Update All Teams                 |             |                        |                              |         |              |
| 🟥 Users                          | Add                 | /Update By Organization           |             |                        |                              |         |              |
| 🐊 Maintenance                    | Con                 | nbine Two Teams                   |             |                        |                              |         |              |
| Import Cross-Walk                | Add                 | an Organization                   |             |                        |                              |         |              |
| Dashboard Statistics>            | > Sea               | rch Organizations                 |             |                        |                              |         |              |
| 🚰 Data Miner                     | All                 | Organizations                     |             |                        |                              |         |              |
|                                  | Urganization Info   | ,                                 |             |                        |                              |         |              |
|                                  | Organization In     | formation                         |             | Currently Active       |                              |         | Actions      |
|                                  | Name: Joe Tech      |                                   |             | ✓ Currently Active     |                              |         |              |
|                                  | Address:            | include a single quote/apostrophe | in the name | Datalys NCAA and/or HS | Submission Information       | 0       |              |
|                                  | ruucas.             |                                   |             | NCAA School ID:        | High School ID:              |         | Med Provider |
|                                  | and a second second |                                   | Y           | To get your schoo      | of ID please contact Datalys |         | Persona      |
|                                  | City/S/Z:           |                                   |             |                        |                              |         | Nemove       |
|                                  | Region:             |                                   | -           |                        |                              |         | Save         |
|                                  | For Import/Sync     | Processing                        |             | Sway Medical API Key   |                              |         |              |
|                                  | Outside Ref ID:     |                                   | D           |                        |                              | <u></u> |              |
|                                  | Email Notice:       |                                   |             |                        |                              | 4       | Close        |
|                                  | Emergency Protoc    | ol Notes Teams                    | (           |                        |                              |         |              |
|                                  | Emergency Protoc    | or Notes Found                    |             |                        |                              |         |              |
|                                  |                     |                                   |             |                        |                              |         |              |
|                                  |                     |                                   |             |                        |                              |         |              |
|                                  |                     |                                   |             |                        |                              |         |              |
|                                  |                     |                                   |             |                        |                              |         |              |
|                                  |                     |                                   |             |                        |                              |         |              |
|                                  |                     |                                   |             |                        |                              |         |              |

Use the SWAY API Key area to enter each individual organization's specific API

#### Step 2:

You will need to go to the Electronic doc maintenance dropdown menu and enable the "SWAY" elecdoc type.

Go to Admin—> Maintenance—> Dropdown/Popup List—> Update Dropdown/Popup Lists, in the Popup Area, look for ElecDocType. This will come preloaded for your database from ATS, and you will simply need to put a check mark in the Active column.

| Admin Windows Help                 |     |                              |            |           |           |                        |             |       |   |
|------------------------------------|-----|------------------------------|------------|-----------|-----------|------------------------|-------------|-------|---|
| 🚜 Site Info                        |     |                              |            |           |           |                        |             |       |   |
| 😹 Add/Update Teams & Organizations | - • |                              |            |           |           |                        |             |       |   |
| 📴 Users                            | - • |                              |            |           |           |                        |             |       |   |
| 🍠 Maintenance                      | •   | Dropdown/Popup Lists         | •          | Update Di | opdown/   | Popup Lists            |             |       |   |
| Import Cross-Walk                  | •   | Available Docs/Forms         |            | Update M  | odality/R | ehab/Streng            | th Lists    |       |   |
|                                    |     | 😂 Popup Area Maintenance     |            |           |           |                        |             | <br>- | × |
|                                    |     | Popup Area                   |            |           |           |                        | in in       |       |   |
|                                    |     | ElecDocType                  |            |           |           |                        | <u> </u>    |       |   |
|                                    |     | Description                  | ~ Abbrev   | Sort      | Active    | Last Used              | Athlete See |       | _ |
|                                    |     | 1                            |            |           |           |                        |             |       |   |
|                                    |     | Form                         | Form       | 1         |           |                        |             |       |   |
|                                    |     | Insurance Card Back          | Ins Back   | 1         |           |                        |             |       |   |
|                                    |     | Insurance Card Front         | Ins Front  | 1         |           |                        |             |       |   |
|                                    |     | Medical History              | MedMx      | 1         |           |                        |             |       |   |
|                                    |     | MRI Report                   | MRI        | 1         |           |                        |             |       |   |
|                                    |     | Physical                     | phys       | 1         |           |                        |             |       |   |
|                                    |     | Pre-Antval COVID Test Result | PRE-COVID  | 1         |           |                        |             |       |   |
|                                    |     | Private Health Helease       | PHI        |           |           | a second second second |             |       |   |
|                                    |     | SWAY Dis                     | Const Text | 2         |           |                        |             |       |   |
|                                    |     |                              | Stroy      | 6         |           |                        |             |       |   |

# **SWAY Medical Partnership**

## <u>Step 3</u>:

To ensure your staff has the ability to request on demand documents or update SWAY ID (if necessary) for the athlete, they will need access to the Concussion module in their user profile.

Go to Admin---> Users--> Search Users (Active) or the Multi-User Update. They will need read/write access.

| dmin Wind           | ows Help                                      |           | _                            |                     |                          |           |                |
|---------------------|-----------------------------------------------|-----------|------------------------------|---------------------|--------------------------|-----------|----------------|
| Site Info           |                                               |           |                              |                     |                          |           |                |
| Add/Update          | Teams & Organizations                         | •         |                              |                     |                          |           |                |
| Users               | 5                                             | •         | Add a User                   |                     |                          |           |                |
| Maintenan           | ce                                            | •         | Search Users                 | Active Only         |                          |           |                |
| Import Cro          | www.walk                                      |           | Search All Use               | va (Activo &        | In active)               |           |                |
| import ere          | SS WHILE                                      |           | Search An Use                | is (Atuve a         | mactive)                 |           |                |
| Dashboard           | Statistics>                                   | •         | Multi User Upd               | late                |                          |           |                |
| Data Miner          |                                               |           | My User                      |                     |                          |           |                |
|                     |                                               |           |                              |                     |                          |           |                |
| 😫 User              |                                               |           |                              |                     |                          |           |                |
| Information         | al for                                        | 5         | Security Madalana Tanata     |                     |                          |           |                |
| (First Last)        | cktus<br>pietrator Athlatic Trainer PRN Staff |           | Team Modules Email Groups    | Email/Opt Parti     | al Admin Secure          | Msg Notes | MSC Forms      |
| Coac                | th Doc/Phy/Nurse Other                        | U         | Allow Benort Printing        | Allow Beport        | bmit/Print Claims        | ✓ Group   | Emails Allowed |
| Stude               | ent Strength/Condition                        |           | User can See All Injuries of | n the Athlete Detai | s Screen                 |           |                |
| User ID: Joe Stree  | ckfus Password: *********                     | **        | Madula                       |                     | A00000                   |           |                |
| Disabled On-> /     | / - Reset 🛛 🙀 CL                              | Ø         | Announcements                |                     | Read-Write               | e         | <u>^</u>       |
| Supervisor:         | ~                                             |           | Athlete Forms                |                     | Read-Write               | 0         |                |
| Email Addr: joe@kef | ferdevelopment.com                            | 2         | Athlete Screen               |                     | Read-Write<br>Read-Write | 0         |                |
| Text Addr:          |                                               | 10        | Billing                      |                     | Read-Write               | B         |                |
| Title:              |                                               |           | Concussion                   |                     | Read-Write               | 8         |                |
| User Multi-Fund     | ction                                         |           | Bobby Cox                    |                     | Þ 🔟                      |           |                |
| User Name           | Bobby Cox                                     | <u>PW</u> |                              |                     |                          |           |                |
| Login ID            | Bobby                                         | *         | Teams Modules Group          | s Admin MSC         | eFiles Certs             | Insurance | Reimburse      |
| Password            | ***********                                   |           | Module                       |                     | Access                   | ~         | Pood Write     |
| Phone               |                                               |           | Announcements                |                     | None                     |           | Read/write     |
| Email Address       | a                                             | CL        | Athlete Forms                |                     | None                     |           | Read Only      |
| Disabled On         | Reset                                         |           | Athlete Screen               |                     | None                     |           |                |
| Administrator       |                                               |           | Athlete Screening            |                     | None                     |           | Add Only       |
| ATC                 |                                               |           | Billing                      |                     | None                     |           | Name           |
| Student             |                                               |           | Concussion                   |                     | None                     |           | None           |
| Doc/Phys/Nurse      |                                               |           | Distribute Medication        |                     | None                     |           |                |

#### Step 4 Batch Process:

You have the option with SWAY, to set up a batch import of their IDs/ and most recent test. Go to your Admin Tab and then select Site Info. Once Site Info loads, select Opt(1) and then the Note/Batch Schedule option.

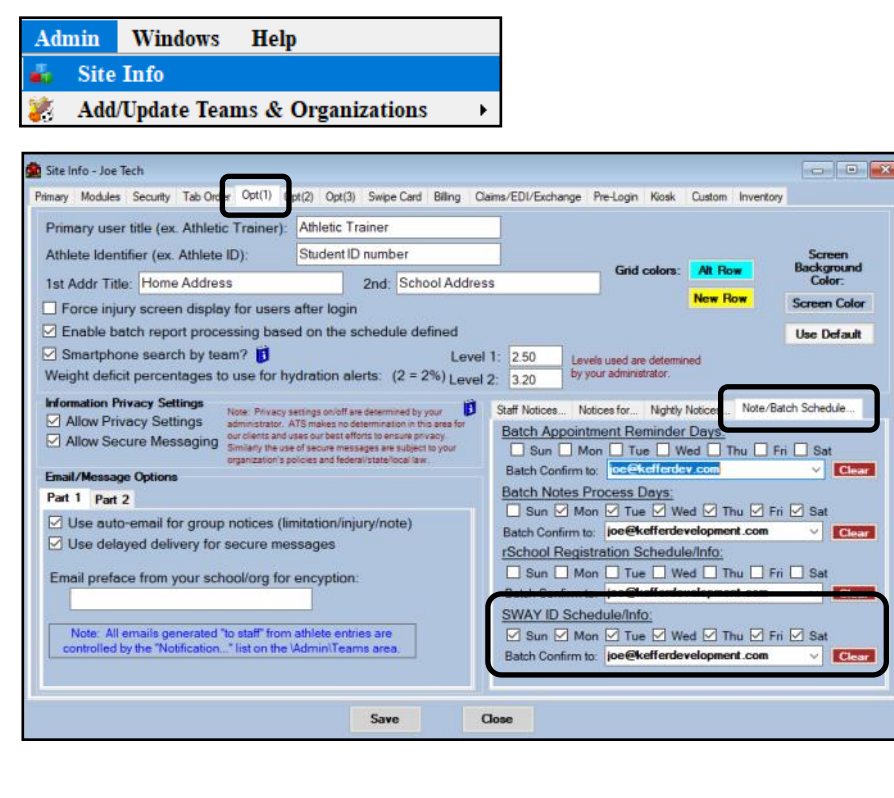

Set up the days you want the sync to happen. This will process the sync, and pull in the athletes SWAY ID number for the first time, and then load the most recent evaluation that was done.

We recommend each marking each day as sync, to ensure no missed evaluations.

ATS again will only pull the most recent document.

SWAY Import Specific Comments:

In order for the nightly sync to pull in the information, the Athlete's Name and Date of Birth will need to match in both SWAY and in ATS. If the names do not match, the athlete record will not be imported.

Example: James in ATS vs. Jimmy in SWAY, or Gregory in ATS vs Greg in SWAY their records would not get imported.

The SWAY Sync affects only athletes that are <u>ACTIVE</u> in ATS. If they are archived, or not active on a team, their information will not be synced during the nightly process.

#### Step 4 Ctd:

After you have completed steps 1,2,3 you will can manually enter the ID numbers for each athlete, should you choose to not doe the batch import.

The SWAY Medical ID is located in the Concussion Tab on multiple screens in both he ATS Desktop as well as the ATS Staff Portal in the Other Tab.

| thlete - Davis, Crash  |                                                                                                    |                 |                             |                        |                                                                                                    | [:O:I]                                                                                                    |                |          |                                                                                                    |    |
|------------------------|----------------------------------------------------------------------------------------------------|-----------------|-----------------------------|------------------------|----------------------------------------------------------------------------------------------------|----------------------------------------------------------------------------------------------------|----------------|----------|----------------------------------------------------------------------------------------------------|----|
| 1.00                   | Archi                                                                                                    | ved             | Cleared to Play 6/10/2      | .022 • CL CTP          | Status: Cleare                                                                                                 | d                                                                                                    | -              |          |                                                                                                    |    |
| sh                     | Davis                                                                                                    | ×               | Team/Sport/Event            | Status                 | + Position                                                                                                    | /Dis As Of                                                                                                    | СТ             |          |                                                                                                    |    |
| (rest) (N              | (Last)                                                                                                    | (Suma)          |                             |                        |                                                                                                    |                                                                                                    |                |          |                                                                                                    |    |
| aname                  | Pronouns                                                                                                    |                 | Joe Tech Men Baseball       | Active                 |                                                                                                    |                                                                                                    |                |          |                                                                                                    |    |
| femame                 |                                                                                                    | -               |                             |                        |                                                                                                    |                                                                                                    |                |          |                                                                                                    |    |
| one: 999               | Year: Senior                                                                                                   | ~ 🔁             |                             |                        |                                                                                                    |                                                                                                    |                |          |                                                                                                    |    |
| nder Prefer not to dis | close ~ DOB: 1/14/1998                                                                                         | -               | Report Ind Ind 100 1        | h hi hu ć              |                                                                                                    |                                                                                                    |                |          |                                                                                                    |    |
| ine@kefferdeve         | elonment com                                                                                                   | Ann 24          |                             |                        | - 1991 - 1991 - 1991 - 1991 - 1991 - 1991 - 1991 - 1991 - 1991 - 1991 - 1991 - 1991 - 1991 - 1991 - 1991 - 199 | -                                                                                                    |                |          |                                                                                                    |    |
| belekelieldeve         | aophieric.com                                                                                                  | rige 24         | Mark for review             | k Comp 🗹 Cog Con       | cuss Complete                                                                                                  | Car                                                                                                    | rd View        |          |                                                                                                    |    |
| Medication Con         | cuss Evals Medical History Ge                                                                                  | neral Insurance | Emergency eFiles/Docs/Dates | Additional Info Nature | Bull Hay Dec                                                                                                   | - gitt                                                                                                    |                |          |                                                                                                    |    |
|                        |                                                                                                    |                 |                             |                        | way Medical F                                                                                                  | Profile ID                                                                                                    |                |          |                                                                                                    |    |
| of Concussions         | Face Mask                                                                                                    | Mouth Piece     | Cleared by Neurology Test   | _ remet                | 1939                                                                                                    | 1                                                                                                    |                |          |                                                                                                    |    |
| ist symptom free: /    | Symptoms:                                                                                                    |                 |                             |                        | 1000                                                                                                    |                                                                                                    |                |          |                                                                                                    |    |
| - bessed               | Type No Lost C                                                                                                 | n No Bal Prob   | SAC Std BESS Emore Sume     | ntom Severty Maddock   | Admin By                                                                                                    | Char                                                                                                    | ge             |          |                                                                                                    |    |
| /27/2021 03:38         | Quick Multi-Function                                                                                           |                 |                             | num bereing   Phababan |                                                                                                    |                                                                                                    |                |          |                                                                                                    |    |
| /27/2021 03:38         |                                                                                                    | Lu              |                             |                        |                                                                                                    |                                                                                                    | Invite.        |          | Le ca                                                                                                    |    |
| 05/2021 02:50          | Athlete                                                                                                    | Year            | leam                        | Player Position        | Cleared P                                                                                                    | PWK CCC                                                                                                    | Birthdate      | Gender   | Email                                                                                                    |    |
| 19/2021 03:00          | Brewster, Nick                                                                                                 | Junior          | Men Sent by ATS             |                        |                                                                                                    |                                                                                                    | 7/4/1990       | Male     |                                                                                                    |    |
| 17/2021 12:04          | Brown, Barry                                                                                                   | Freshman        | Joe Tech Men Baseball       |                        |                                                                                                    |                                                                                                    | 7/14/2000      | Male     | joe@athletictrainersys                                                                                           |    |
| /02/2020 03:31         | Calderon, Stephan                                                                                              | Junior          | Men Sent by ATS             |                        |                                                                                                    |                                                                                                    | 11/16/1993     | Male     |                                                                                                    |    |
| 29/2020 03:29          | Campbell, Julius                                                                                               | Junior          | Joe Tech Men Football       |                        |                                                                                                    |                                                                                                    | 9/15/2001      | Male     | and the second second second second second second second second second second second second second second second |    |
| 15/2020 09:54          | Case, Thomas J                                                                                                 | Freshman        | Men Sent by ATS             |                        |                                                                                                    |                                                                                                    | 10/26/1982     | Male     |                                                                                                    | _  |
|                        | Clark, Billy                                                                                                   | Grad 2019       | Joe Tech Men Baseball       |                        |                                                                                                    |                                                                                                    | 5/19/1998      | Male     | joe@kefferdev.com                                                                                                |    |
|                        | Cutty, Robert                                                                                                  | Freshman        | Men Sent by ATS             |                        |                                                                                                    |                                                                                                    | 10/1/2000      | Male     |                                                                                                    |    |
|                        | Davis, Aaron                                                                                                   | Junior          | Men Sent by ATS             |                        |                                                                                                    |                                                                                                    | 5/1/1988       | Male     |                                                                                                    |    |
|                        | Davis, Ainsley                                                                                                 | Junior          | Men Sent by ATS             |                        |                                                                                                    |                                                                                                    | 5/1/1988       | Male     |                                                                                                    |    |
|                        | Davis, Brent                                                                                                   | Junior          | Men Sent by ATS             |                        |                                                                                                    |                                                                                                    | 5/1/1988       | Male     |                                                                                                    |    |
| cord: 14 4             | Davis, Crash                                                                                                   | Senior          | Joe Tech Men Baseball       |                        |                                                                                                    |                                                                                                    | 1/14/1998      | PND      | joe@kefferdevelopme.                                                                                             |    |
|                        | Davis, Donnel                                                                                                  | Junior          | Men Sent by ATS             |                        |                                                                                                    |                                                                                                    | 5/1/1988       | Male     |                                                                                                    |    |
| M: n                   | Davis, Dwayne                                                                                                  | Junior          | Men Sent by ATS             |                        |                                                                                                    |                                                                                                    | 5/1/1988       | Male     |                                                                                                    |    |
| 🖬 🗂 🖓 🕇                | Davis, Gabe                                                                                                    | Junior          | Men Sent by ATS             |                        |                                                                                                    |                                                                                                    | 5/1/1988       | Male     |                                                                                                    |    |
|                        | Davis, Hank                                                                                                    | Junior          | Men Sent by ATS             |                        |                                                                                                    |                                                                                                    | 5/1/1988       | Male     |                                                                                                    |    |
|                        | Record: 14 4                                                                                                   | 35 Of 89        | <b>X</b> <                  |                        |                                                                                                    | the second states of the second states of the secon |                |          |                                                                                                    | >  |
|                        | and a second second second second second second second second second second second second second second second |                 |                             |                        |                                                                                                    |                                                                                                    |                |          |                                                                                                    |    |
|                        | Vaccinations Alerts/No                                                                                         | otes            |                             |                        |                                                                                                    |                                                                                                    |                |          |                                                                                                    |    |
|                        | Paperwork Athlete For                                                                                          | ms eFiles       | Notes Physicals Insure      | Eme Concuss            | Team Gen                                                                                                    | eral Acad B                                                                                                    | Elig Sickle Co | ell Card | 00VID 10                                                                                                    |    |
|                        | Assess Date - Type                                                                                             |                 | No Lost Con No Bal Pro      | b SAC Std BESS         | Errora Symp                                                                                                    | tom Severity                                                                                                    | Maddocks       | Admir E  | Sway Medical Profile                                                                                             | 10 |
|                        |                                                                                                    |                 |                             |                        | ojnip                                                                                                    |                                                                                                    |                |          |                                                                                                    |    |
|                        | 12/27/2021 Post G                                                                                              | ame             |                             | 0                      | 0                                                                                                    |                                                                                                    | 1              | OP STE   |                                                                                                    |    |

| Logout                     |     | TR at     | S Staff    | Portal: JOE              | TECH     |                   |                   |      |                |           |           |           |      |       |
|----------------------------|-----|-----------|------------|--------------------------|----------|-------------------|-------------------|------|----------------|-----------|-----------|-----------|------|-------|
| Admin<br>Utilities         | > / | See Beach | r inguries | Daily Inter Bate Hoesely | STARE    | -Common           | ()<br>HL ()       |      | ]              |           |           |           |      |       |
| Athletes                   | >   | Athletes  |            | ✓ S                      | earch    |                   |                   |      |                |           |           |           |      |       |
| Injuries<br>COVID-19       | >   | Ath       | lete - An  | derson, Curtis           |          |                   | 85                |      |                | a         |           |           |      |       |
| Screening                  |     | Athlete   | Teams      | Addr. Other              | Communio | cations           | Addit. Info       | Acad | I. Eligibility | Med Hist. | Injury*   | Modality* | Meds | Rehab |
| Notes<br>Modalities        | >   | Limit     | Service    | Notes/Staff/Msg*         | Concuss  | Ref               | Insure*           | Emer | eFiles"        | FM Evals  | Strength* | Commen    | ts   |       |
| Rehabs                     | >   | Driver #  | Driver #   |                          | -6       | - Sway            | y                 |      |                |           |           |           |      |       |
| Limitations<br>Evaluations | > > | Passport  | Passport   |                          |          | Profile<br>Last T | eld:<br>est Date: |      |                |           |           |           |      |       |
| Medical<br>Services        | >   | Alt ID    | Alt ID     |                          |          | Last S            | aved Test         |      |                |           |           |           |      |       |
| Concussions                | >   | SS#       | 33333333   | 3                        |          | Ch                | ange Profile I    | 1    |                |           |           |           |      |       |
| Medication<br>Distribution | >   | Employed: | Employed   | 1                        | - L      | 10                |                   |      |                |           |           |           |      |       |

#### Requesting the SWAY Report in ATS Desktop:

Once you have completed the prior requirements, you will have the ability to "call for a report". You will need to go to the athlete's profile and click the **sway** button in the Concussion tab or eFiles tab. This button will be available on varying screens.

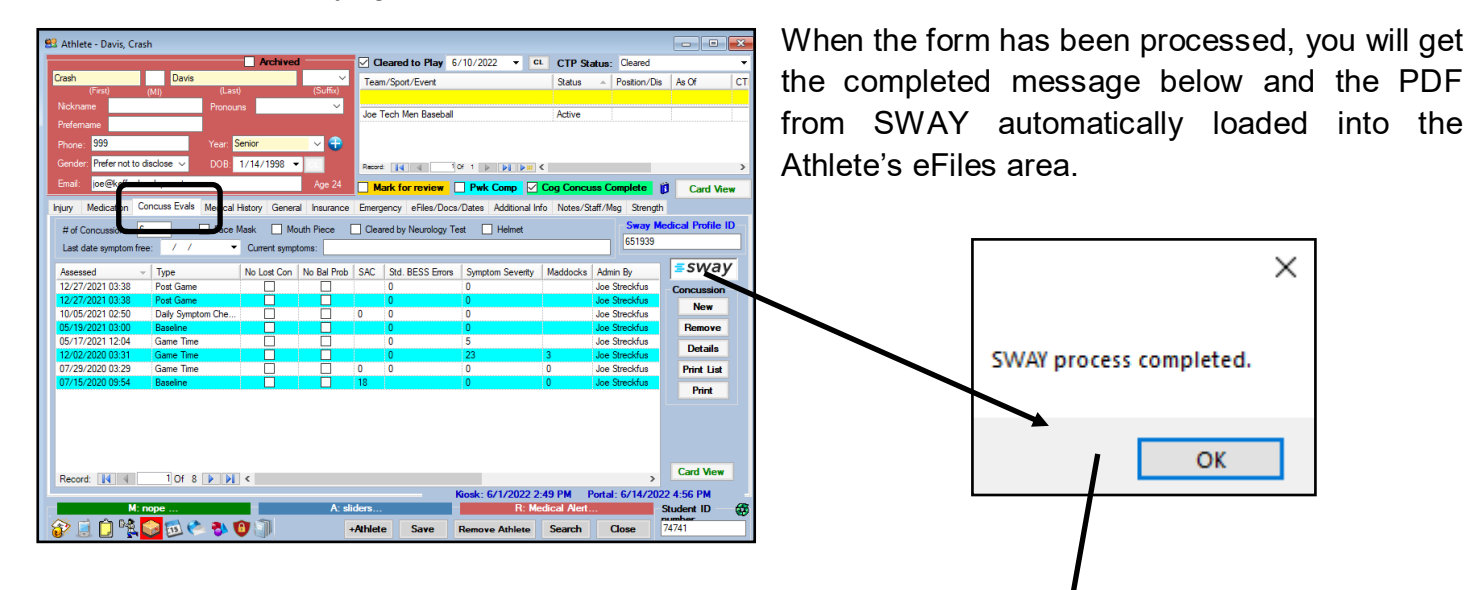

| Amere     | e - Milderson,  | booby        |                    |                           |                                       | -                                                                                                    |              |                  |            |            |
|-----------|-----------------|--------------|--------------------|---------------------------|---------------------------------------|----------------------------------------------------------------------------------------------------|--------------|------------------|------------|------------|
|           |                 |              | L P                | vchived                   | Cleared to Play /                     | ✓ CL                                                                                                    | CTP Status   | : Cleared        |            |            |
| Bobby     | (17)            | Ander        | son                | Jr. V                     | Team/Sport/Event                      |                                                                                                    | Status -     | Position/Dis     | As Of      | CT         |
| Local Ale | (First)         | (MI)         | (Last)             | (Suma)                    |                                       |                                                                                                    |              |                  |            |            |
| Legal Na  | ame Hobert      |              | Pronoun            | e/Him/His 🗸               | GC Outreach Men CC Bask               | tball                                                                                                    | Active       | Forward          | 5/1/2008   |            |
| Nick Nan  | me Bobo         |              | Vac Status V       | accinated $\lor$          | KDS Central HS Men Golf               |                                                                                                    | Active       | Guard            |            | 11         |
| Phone:    | 724-555-444     | 4            | Year: Junior       | ~ 😜                       | KDS Central HS Men Base of            | l                                                                                                    | Active       | Pitcher          | 11/6/2012  | 11         |
| Gender:   | Male            | ~            | DOB: 5/10/         | 1994 <b>•</b> CL          | Record 14 4 10 1                      | 3 • • • • •                                                                                                    |              |                  |            | >          |
| Email:    | rhett@kefferd   | levelopment. | com                | Age 28                    | Mark for review                       | Pwk Comp 🔽 C                                                                                                    | og Concuss C | omplete          | Card Vi    | ew         |
| in 1      | Notes /Staff /M | en * Medica  | tion * Concuse F   | -<br>vale * Medical Hietr | ny * General Insurance * En           | eFiles/                                                                                                    | Docs/Dates*  | dditional lofo " | Strength * |            |
|           |                 | -            |                    |                           |                                       |                                                                                                    |              |                  |            |            |
| eFiles *  | Paperwork       | Athlete Form | ns * Athlete Porta | al Dates & Login Histo    | y .                                   |                                                                                                    |              |                  |            |            |
| 1.00      | Date            | - Doc        | Type De            | escription                |                                       |                                                                                                    |              | Athlete Sr A     | Documen    | st.        |
| - Yr      | 2022            |              |                    |                           |                                       |                                                                                                    |              |                  | New        |            |
| -         | Mr. June        |              |                    |                           |                                       |                                                                                                    |              |                  | Remove     |            |
|           | 6/15/202        | 22 0         | Co                 | ncussion evaluation in    | mported from SWAY                     |                                                                                                    |              |                  | View       | -          |
|           | M. May          | and Arada    | A(L)(s)            |                           | allonal estimation and a state of the |                                                                                                    |              | A second second  | Dataila    | -1         |
|           | 5/5/202         | 2 0          | Fo                 | rm reviewed and signe     | ed on 5/5/2022 10:03:12 AM            |                                                                                                    |              |                  | Details    | -          |
|           | 5/5/202         | 2 0          | Fo                 | m reviewed and sign       | ed on 5/5/2022 10:59:01 AM            |                                                                                                    |              |                  | Print Lis  | <i>k</i> – |
|           | 5/5/202         | 2 0          | Fo                 | rm reviewed and signe     | ed on 5/5/2022 11:13:44 AM            |                                                                                                    |              |                  | To Exce    | 4          |
|           | 5/5/202         | 2 0          | Fo                 | rm reviewed and sign      | ad on 5/5/2022 11:16:18 AM            |                                                                                                    |              |                  |            |            |
| 1.1.1     | 5/5/202         | 2 0          | Fo                 | m reviewed and signe      | ed on 5/5/2022 1:55:20 PM             |                                                                                                    |              |                  | 0.0        |            |
| - Yr:     | 2021            |              |                    |                           |                                       |                                                                                                    |              |                  | - Covoc    |            |
| -         | M: Decembe      | r            |                    |                           |                                       |                                                                                                    |              |                  | + CovSc    | r          |
|           | 12/2//2         | 021 0        | Pa                 | perwork archive copy      | created on 12/27/2021 11:47:0         | 3 AM by: Rhett Kett                                                                                                    | er           |                  | ~ .        |            |
| -         | M: October      |              | -                  |                           |                                       |                                                                                                    |              | -                | 82 -       | A.         |
|           | 10/21/2         | 021 0        | SE                 | S CSV Sent                |                                       |                                                                                                    |              |                  |            |            |
| Recor     | rd: 14 4        | Of           | 92                 | C Colemination Cont       |                                       |                                                                                                    |              | >                |            |            |
|           |                 |              |                    |                           |                                       |                                                                                                    |              |                  |            |            |
|           |                 |              | -                  |                           | Kios                                  | c: 2/11/2022 3:4                                                                                                    | 6 PM Porta   | al: 6/1/2022     | 10:30 AM   |            |
|           | M: Diabel       | ic, Asthma   |                    | A:                        | Nuts                                  |                                                                                                    |              | A                | thiete ID  | 6          |
| - mail    | A 8.2           | A 10 1       | A 31 101 1         | Cand Day                  | Aller Com D                           | and the second second se | Cont         | -                | 2245       |            |

#### **Requesting the SWAY Report in ATS Staff Portal:**

Once you have completed the prior requirements, you will have the ability to "call for a report". You will need to go to the athlete's profile and click the **SWAY** button in the Concussion Tab. This button will be available on varying screens. The **SWAY** button will also be available in the eFiles tab for the athlete.

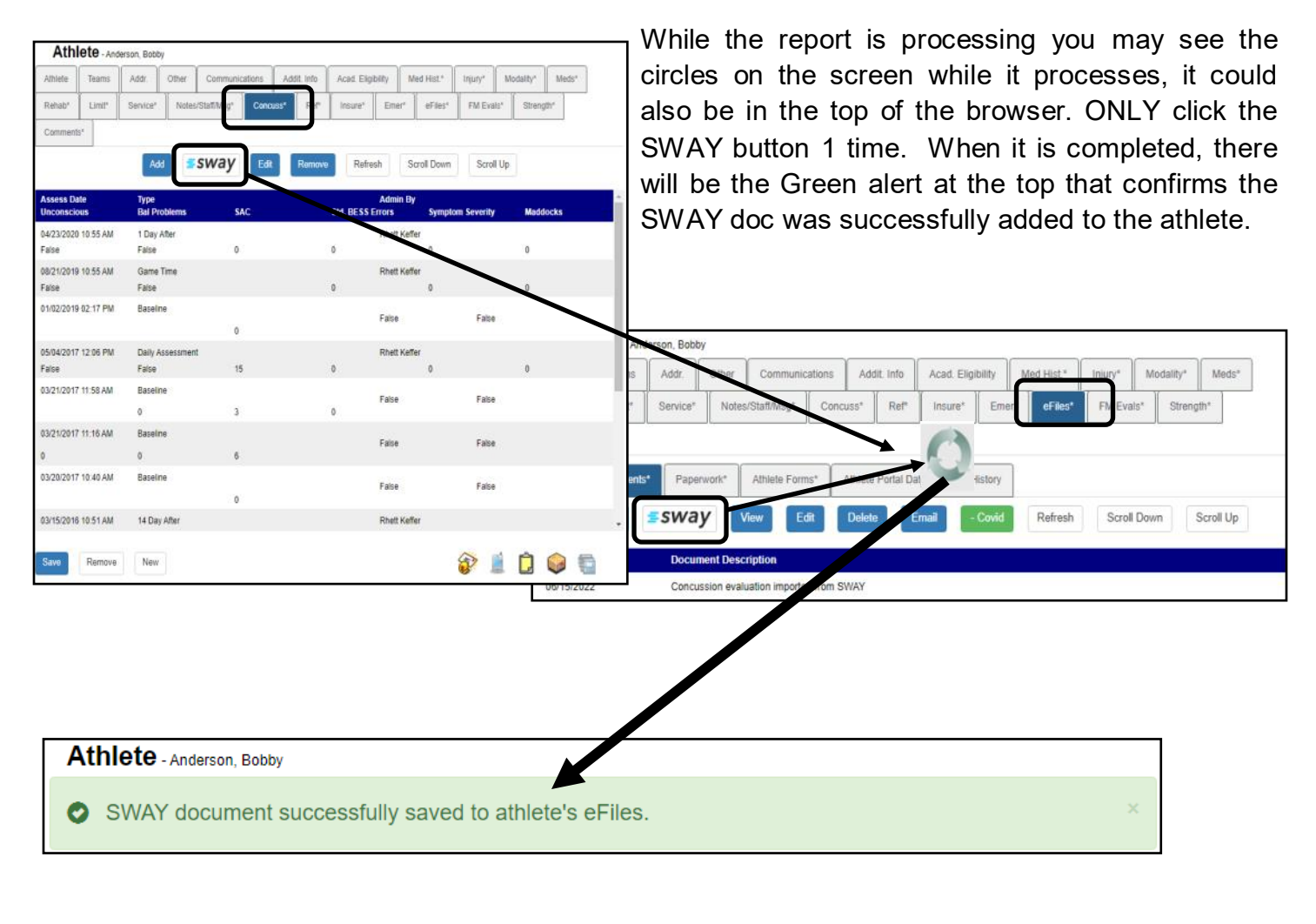

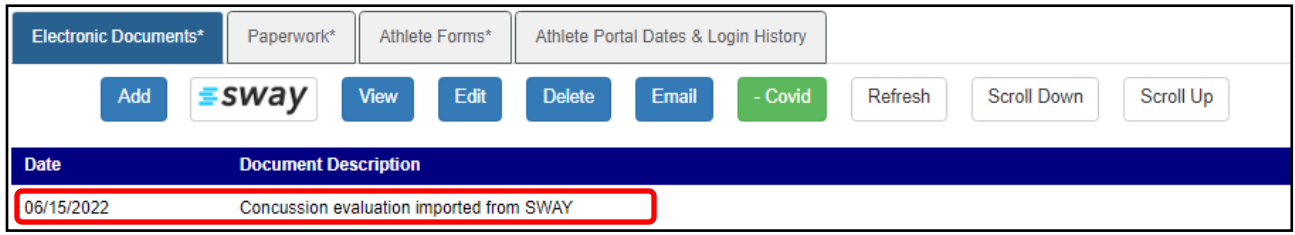

## Verifying Synced SWAY ID numbers:

To verify that all of your athletes for your organization have had their SWAY ID synced, we have a dataminer that allows you to generate a spreadsheet of those athletes that are in your database, and have their ID numbers.

To do this, you will need administrative rights, or at least partial admin right for the dataminer. Go to Admin—> Dataminer. Once that opens, select SWAY Athlete Info from the drop down.

Select the info you would like to export into your excel sheet by placing a check mark in the box. More specifics on the data miner; please review the <u>Data Miner</u> help doc.

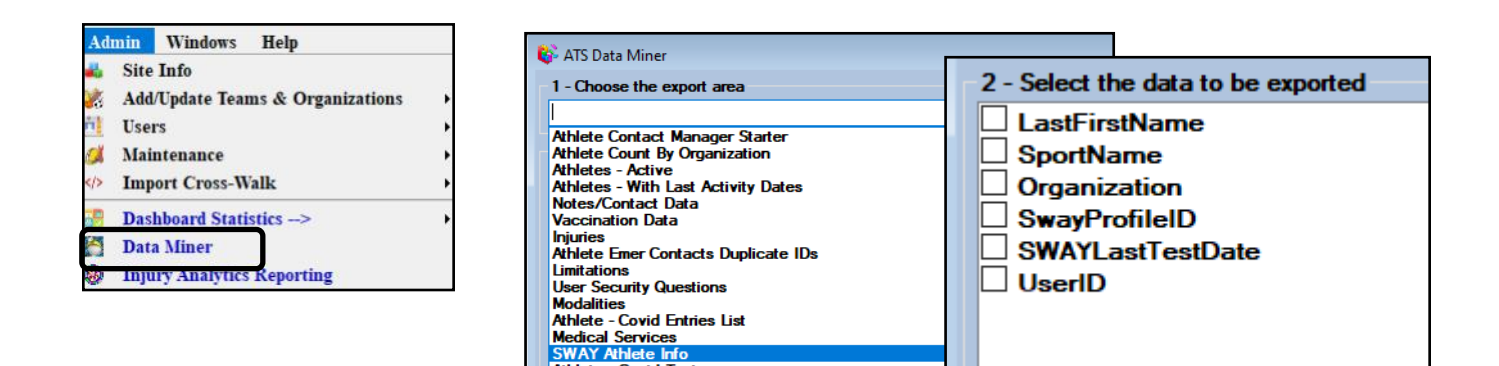

| 1  | A                   | В                 | C            | D             | E                |
|----|---------------------|-------------------|--------------|---------------|------------------|
| 1  | LastFirstName       | SportName         | Organization | SwayProfileID | SWAYLastTestDate |
| 2  | Adams, Leigh Ann    | Badminton         | Joe U North  | 0             |                  |
| 3  | Allen, Shannon      | Womens Basketball | Joe Tech     | 0             |                  |
| 4  | Anderson Jr., Bobby | Sent by ATS       |              | 0             |                  |
| 5  | Anderson, Gabrielle | Sent by ATS       |              | 0             |                  |
| б  | Anderson, Roberta   | Sent by ATS       |              | 0             |                  |
| 7  | Ant, Adam B         | Baseball          | Joe Tech     | 0             |                  |
| 8  | Austin, Steve       | Sent by ATS       |              | 0             |                  |
| 9. | Barnes, Jessica     | Sent by ATS       |              | 0             |                  |
| 0  | Bateman, Daniel     | Football          | Joe Tech     | 0             |                  |
| 11 | Beechum, Claire     | Softball          | Joe Tech     | 0             |                  |
| 12 | Billingsley IV, Don | Football          | Joe Tech     | 0             |                  |
| 13 | Bond, James JJ      | Sent by ATS       |              | 0             |                  |
| 14 | Bonder, Martin      | Sent by ATS       |              | 0             |                  |
| 15 | Boyd, Blake         | Sent by ATS       |              | 0             |                  |
| 16 | Brewster, Nick      | Sent by ATS       |              | 0             |                  |
| 17 | Brown, Barry        | Baseball          | Joe Tech     | 0             |                  |
| 8  | Calderon, Stephan   | Sent by ATS       |              | 0             |                  |
| 9  | Campbell, Julius    | Football          | Joe Tech     | 0             |                  |
| 20 | Case, Thomas J      | Sent by ATS       |              | 0             |                  |
| 21 | Clark, Billy        | Baseball          | Joe Tech     | 0             |                  |
| 22 | Cutty, Robert       | Sent by ATS       |              | 0             |                  |
| 23 | Davis, Aaron        | Sent by ATS       |              | 0             |                  |
| 4  | Davis, Ainsley      | Sent by ATS       |              | 0             |                  |
| 25 | Davis, Brent        | Sent by ATS       |              | 0             |                  |
| 6  | Davis, Crash        | Baseball          | Joe Tech     | 651939        |                  |

Once the data is exported from excel, you will see a spreadsheet similar to the one shown; it will vary depending on your choices. This will show you the SWAY id number that has been synced, as well as the date of last test; and any other info you selected.

For more info on how to correct the issues with athletes and mismatched information please continue to page 10.

### **Correcting Mismatched Information for Athletes:**

If you have athletes missing information, because of a incorrectly entered birthday, or a mismatched name or shortened first name.

To accomplish this, you will need to visit your ATS Staff Portal. To do that, replace xxx with your database name, *xxx3.atsusers.com* 

From the Staff Portal, search for the athlete that you need to correct the ID for.

| Admin > 👰                                                |                             | BULK            |              |            |              |                                      |                    |             |            |              |            |           |        |
|----------------------------------------------------------|-----------------------------|-----------------|--------------|------------|--------------|--------------------------------------|--------------------|-------------|------------|--------------|------------|-----------|--------|
| Utilities > Name Bearch                                  | Injury+ Injuries Daily Info | Bulk Modality A | Iti-Function | Athlete    | Davis, Crash |                                      |                    |             |            |              |            |           |        |
| Athletes >                                               | dd New Athlete              |                 | ams Ado      | dr. Other: | Communic     | ations Ad                            | dit. Info          | Acad. Eligi | bility     | Med Hist.*   | Injury*    | Modality* | Meds*  |
| COVID-19 >                                               | uick Athlete Add            |                 | mit* Ser     | vice Notes | Staff/Msg*   | Concuss*                             | Ref"               | Insure*     | Emer*      | eFiles*      | FM Evals   | Strength* | Commer |
| Screening A<br>Notes >                                   | thletes Multi-Function      | Passport 444    | er#          |            |              | Sway<br>Profile Id:<br>Last Test Dat | le:                | 234 - E     |            |              | ****       | 52        |        |
| When the athlete                                         | loads, select the           | Alt ID Alt II   | D            |            |              | Last Saved T                         | est:<br>Profile Id |             |            |              |            |           |        |
| Will reside along                                        | with other SWAY ID          | SS# 1123        | 345678       |            |              | Changer                              | 1018610            |             |            |              |            |           |        |
| specific info                                            |                             | Employed: Emp   | ployed       |            | *            | Scholarchin                          |                    |             |            |              |            |           |        |
| Last Test Date:<br>Last Saved Test:<br>Change Profile Id |                             |                 | The          | e Green    | circle       | shows v                              | whati              | informa     | ation      | is in A      | TS for t   | hat Ath   | lete   |
|                                                          | Return to Athlete           | *               | Updat        | e Sway     | Inform       | nation                               | Mills-Au           | to, Morgan  | ; Birthdat | te: 12/18/19 | 84; Male   |           |        |
|                                                          |                             | Update Sway Inf | o in ATS     | Prev Pag   | eNe          | ext Page                             | Scrol              | Down        | Scroll     | I Up (1      | to 1 of 1) |           |        |
|                                                          | Name                        |                 |              | Birth Date |              | Gender                               |                    |             | Last Te    | st           | Pro        | ofileld   |        |
|                                                          | Mills-Auto, Morgan          |                 |              | 12/18/1984 |              | M / Male                             | е                  |             |            |              | 65         | 2206      |        |
|                                                          | End of Profiles             |                 |              |            |              |                                      |                    |             |            |              |            |           |        |
|                                                          |                             | <b>.</b>        |              |            |              |                                      | -                  |             |            |              |            |           |        |

When you find the athlete from the list you need to update, select them from the list, and select the Update SWAY info in ATS button. SWAY ID.
Update Sway Info in ATS

#### SWAY Import List:

This screen allows you the ability to see the entire list of Athletes that have had a PDF imported into ATS. From this screen, it will give you the ability to link those PDFs to a specific injury.

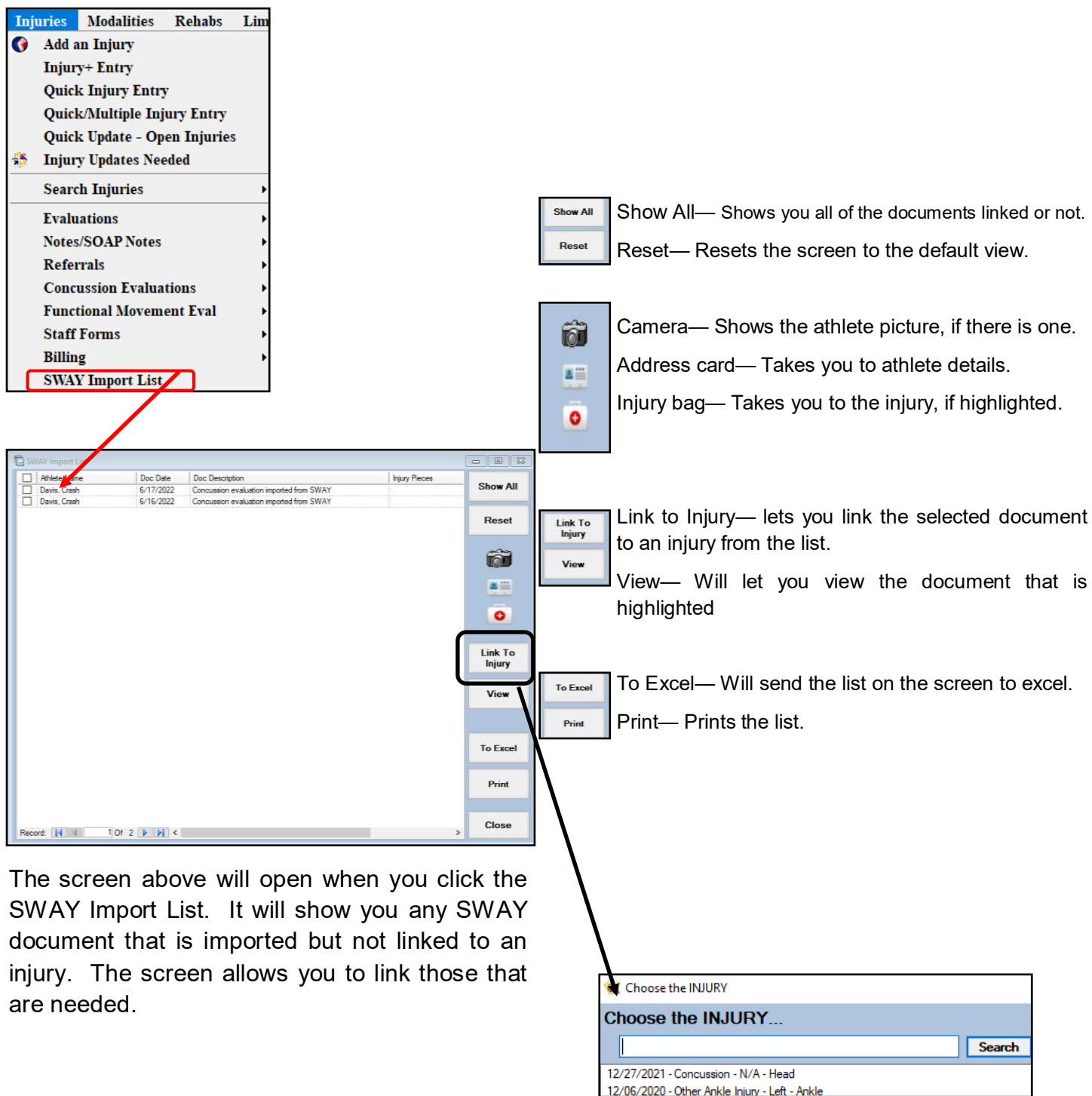

Select the PDF you want to Hook, then select the Link to Injury button. You will see the list of injuries for the athlete. Select from the list, the appropriate injury to link the document to.